# TUTORIAL DE OPERACIONALIZAÇÃO DO SISTEMA INTEGRADO DE CONTROLE DE PROCESSOS (SICOP)

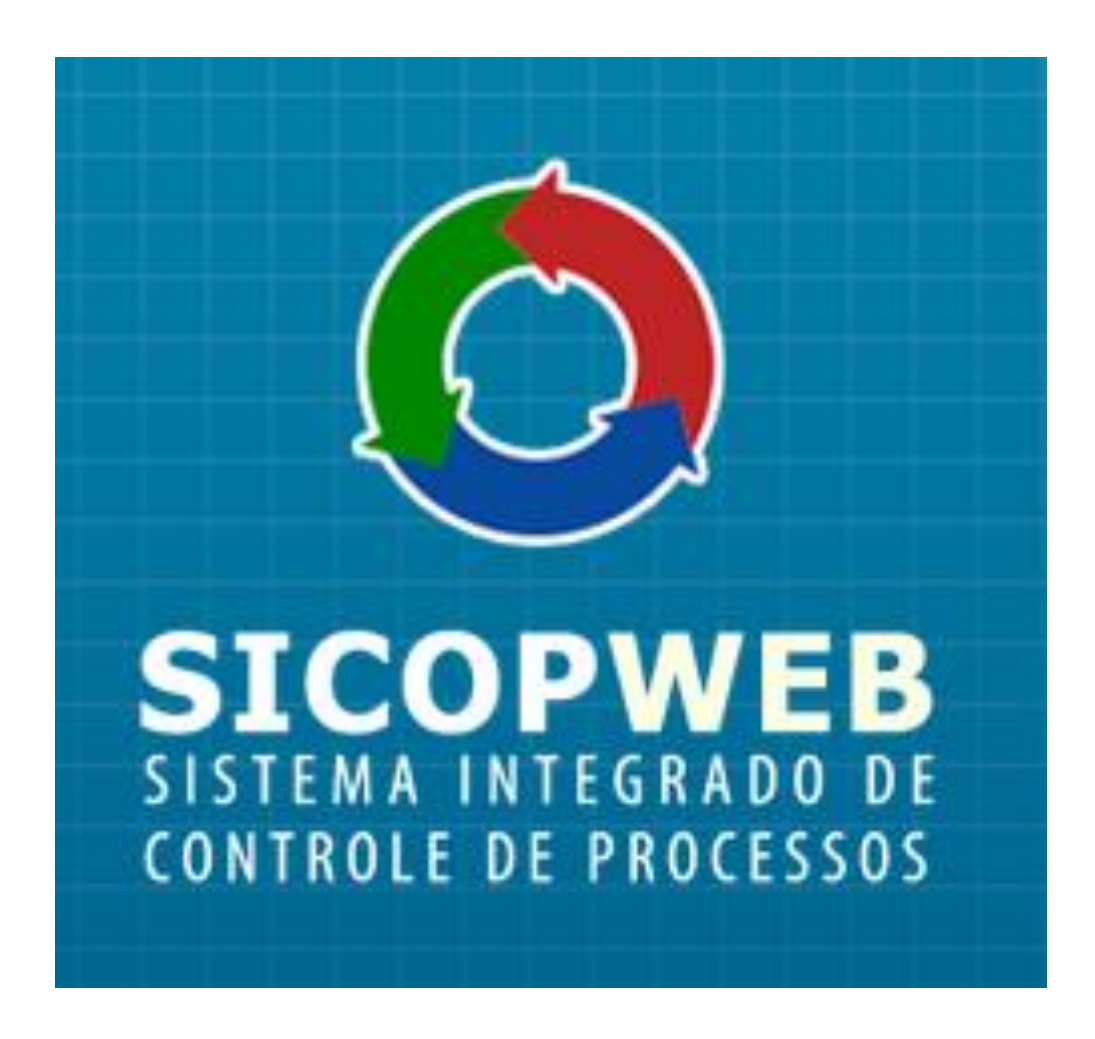

UNIDADES SETORIAIS DE GESTÃO

| Histórico de alterações |         |     |  |  |
|-------------------------|---------|-----|--|--|
| Data Descrição Versão   |         |     |  |  |
| 30/07/2020              | Criação | 1.0 |  |  |
| Elaborado pela COGED    |         |     |  |  |

# UNIDADES SETORIAIS DE GESTÃO

As Unidades Setoriais de Gestão são responsáveis pelo cadastramento de processos e usuários do Sicop, na sua esfera de competência. Também estão dentre suas atribuições, as correções provenientes de registros equivocados no sistema.

Níveis de acesso específicos permitem a execução destas atribuições.

Para mais informações quanto as competências da Unidade Setorial de Gestão, consulte a Portaria nº 271, de 26 de julho de 2016.

# CADASTRAMENTO DE PROCESSO

Para realizar o cadastramento de processos deve-se acessar na tela de menus, a opção PROCESSO, no menu GERÊNCIA DE PROCESSOS.

|                              |   |                              | Conectado com     | io: 💄 Mariana (   | Cristina Rodrigues Goncalv | es Vitoria Resende - I/SEF | PLAG/GEDOC/CDOC -         |
|------------------------------|---|------------------------------|-------------------|-------------------|----------------------------|----------------------------|---------------------------|
| ♠ Início                     |   | Processos na Divisão         | Últimas reme      | ssas geradas em - | I/SEPLAG/GEDOC/CDOC        |                            | Acesso Rápido             |
| Cerência de Processos        |   | Processos na div             | visão (0)         |                   |                            |                            | RECEBER                   |
| Remessa<br>Relatórios        | • | Mostrar 10 V                 |                   |                   | Procurar                   |                            | ĘQ                        |
| Transferência                |   | Processo                     | Data 🔶            | Assunto           | Responsável                | Dias                       | BUSCA<br>AVANÇADA         |
| Divisão<br>Pesquisa Avançada |   | NENHUM REGISTRO CORRESP      | ONDENTE AO CRITÉF | RIO ENCONTRADO    |                            |                            | C                         |
| Ajuda                        |   | Exibindo 0 a 0 de 0 registro | DS                |                   | ← Anterio                  | r Próximo →                |                           |
| Sair                         |   |                              |                   |                   |                            |                            | GERAR<br>REMESSA          |
|                              |   |                              |                   |                   |                            |                            | PROCESSOS                 |
|                              |   |                              |                   |                   |                            |                            | RELATÓRIO DE<br>PROCESSOS |

A tela Processo será exibida:

| A Inicio              | Processo                                                                                                    |               |
|-----------------------|----------------------------------------------------------------------------------------------------|---------------|
| Derência de Processos | 🖌 Graver 🔠 Juntar Processos 🔲 🖬 Etiqueta 📼 🌲 Interessados                                                                  | K Lingar Tels |
| Processo              | Dados Gerais                                                                                                    |               |
| Remessa               |                                                                                                    |               |
| Relatórios            | Número: - / - SEEC                                                                                                    |               |
| Transferência         | Data de Autuação 📰 🕗 Nº Externo: / 🕄                                                                                       |               |
| Divisão               |                                                                                                    |               |
| Pesquisa Avançada     | Assurto                                                                                                    |               |
| Ajuda -               | Assuntos Secundários                                                                                                    |               |
| Sar                   |                                                                                                    |               |
|                       | Meressado.                                                                                                    |               |
|                       | CPRICEP(0)                                                                                                    |               |
|                       | Quantitate de fabres 0                                                                                                    |               |
|                       | Responsável pelo cadastramento:<br>II SEPLAG - MARIANA CRISTINA RODRIGUES GONCALIVES VITORIA RESENDE / Matricula: 01371622 |               |
|                       | Última Localização                                                                                                    |               |
|                       | Orgão/Divisão: I/SEPLAG/GEDOC/CDOC                                                                                         |               |
|                       | Responsivel: MARIANA CRISTINA ROORIGUES GONCALVES VITORIA RESENDE Matricula: 01371622                                      |               |
|                       | Prazo: dias 🥝                                                                                                    |               |
|                       | Observacides (0)                                                                                                    |               |

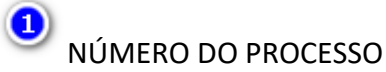

Deverá ser informado, no Sicop, o número do processo constante do carimbo numerador-datador aposto na capa ou na primeira folha do processo.

Após inserção do número, a tecla TAB do teclado deverá ser pressionada. O sistema emitirá uma mensagem de alerta informando que o cadastro de novo processo foi iniciado.

| Dados Gerais     Número:        Data de Autuação:     N* Externo:        Assunto:     Assuntos Secundários:                                                                                                    | × Limpar Tela |
|----------------------------------------------------------------------------------------------------|---------------|
| Número: I / CADA STRO DE NOVO P<br>Data de Autuação: Nº Externo: / CADA STRO DE NOVO P<br>Assunto:<br>Assunto:                                                                                                    |               |
| Assunto: Assunto: Assunto: Assunto: Assunto: Assunto: Assunto: Assunto: Interessado: CPF/CNPJ: Quantidade de folhas: CPF/CNPJ: Quantidade de folhas: Responsável pelo cadastramento: Última Localização Orgão/Divisão: Responsávet Prazo: dias | PROCESSO      |
| La la la la la la la la la la la la la la                                                                                                    |               |
| Juantidade de folhas:<br>Lesconsável celo cadastramento:<br>Úttima Localização<br>Irgão/Divisão:<br>Lesponsávet :<br>trazo: dias                                                                                                    |               |
| Última Localização<br>DrgãoDivisão:<br>tesponsávet<br>razo: dias                                                                                                    |               |
| brgāciDivisāc:<br>tesponsávet:<br>trazo: dias                                                                                                    |               |
|                                                                                                    |               |
| Xbservações:                                                                                                    |               |

No Sicop, o campo número é formado por 14 dígitos, dispostos conforme a figura abaixo.

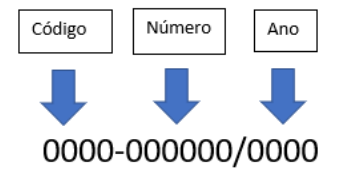

O primeiro grupo de números corresponde ao código de identificação para formação e identificação de processos e identifica o órgão que autuou o processo. Este código é publicado em no Diário Oficial do Distrito Federal (DODF), possui até 4 dígitos e é separado do segundo grupo numérico por meio de um traço.

O segundo grupo, com 6 dígitos, corresponde à numeração sequencial que os processos recebem em cada órgão, anualmente. Trata-se de uma sequência numéricocronológica, iniciada no primeiro e finalizada no último dia útil do ano. É separado do terceiro grupo numérico por meio de uma barra.

O terceiro grupo, com 4 dígitos, corresponde ao ano de autuação do processo.

Os usuários que possuem nível de cadastro podem registrar no Sicop processos pertencentes a qualquer código de autuação, desde que o processo físico correspondente esteja em mãos.

Caso o processo a ser cadastrado pertença a um código de autuação diferente daquele do órgão do usuário que está realizando o cadastro, o sistema emitirá outra mensagem de alerta:

| Processo                        |              |                |                                 |
|---------------------------------|--------------|----------------|---------------------------------|
| Gravar 🔠 Juntar Processos       | 🖩 Etiqueta 🔹 | 1 Interessados | 🗙 Limpar Tela                   |
| Dados Gerais                    |              |                |                                 |
| Número:                         | - SEEC       |                |                                 |
| Data de Autuação: 📃 📧           | Nº Externo:  | 1              | CADASTRO DE NOVO PROCESSO       |
| Assunto:                        |              |                |                                 |
| Assuntos Secundários:           |              |                | PROCESSO QUE NÃO É DO SEU ÓRGÃO |
| Interessado:                    |              |                |                                 |
| CPF/CNPJ:                       |              |                |                                 |
| Quantidade de folhas:           |              |                |                                 |
| Responsável pelo cadastramento: |              |                |                                 |
| Última Localização              |              |                |                                 |
| Orgão/Divisão                   |              |                |                                 |
| Responsável.                    |              |                |                                 |
| Prazo: dias                     |              |                |                                 |
| Observações:                    |              |                |                                 |
|                                 |              |                |                                 |
|                                 |              |                |                                 |
|                                 |              |                |                                 |

As mensagens de alerta somente serão exibidas caso o processo ainda não tenha sido cadastrado no sistema.

O Sistema permite que as Unidades Setoriais de Gestão realizem o cadastramento de processos autuados anteriormente à 23/05/2018. Caso o usuário tente cadastrar um processo com data posterior, ao clicar no botão GRAVAR, a seguinte mensagem de alerta será apresentada:

A partir de 23/05/2018 não é mais permitido autuar processo no SICOP!

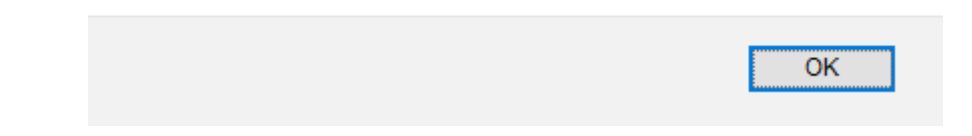

# DATA DE AUTUAÇÃO

A data de autuação pode ser encontrada na capa ou na primeira folha do processo, nas informações constantes no relógio numerador-datador, conforme exemplo abaixo:

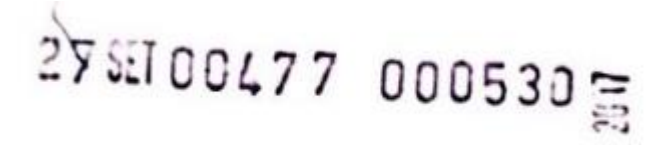

O sistema exibe alerta se o ano informado na data de autuação for diferente do ano informado no campo NÚMERO.

| Conectado como: 👤 Mariana Cristina Rodrigues Gon                                                                | calves Vitoria Resende - VSEPLAG/GEDOC/CDOC |
|----------------------------------------------------------------------------------------------------|---------------------------------------------|
| Processo                                                                                                    |                                             |
| Gravar 🔠 Juntar Processos 🔳 Etiqueta 💌 よ Interessados                                                           | 🗙 Limpar Tela                               |
| Dados Gerais                                                                                                    |                                             |
| Número: 0040 _ 191911 2018 - SEEC                                                                               |                                             |
| Data de Autuação 16/07/2016 🖩 Nº Externo:                                                                       | CADASTRO DE NOVO PROCESSO                   |
| Assunto:                                                                                                    | VOCÊ ESTÁ CADA STRANDO JIM                  |
| Assuntos Secundários:                                                                                           | PROCESSO QUE NÃO É DO SEU ÓRGÃO             |
| Interessado:                                                                                                    |                                             |
| CPF/CNPJ:                                                                                                    |                                             |
| Quantidade de folhas:                                                                                           |                                             |
| Responsável pelo cadastramento:<br>I/SEPLAG - MARIANA CRISTINA RODRIGUES GONCALVES VITORIA RESENDE / Matricula: | 01371622                                    |
| Última Localização                                                                                              |                                             |
| Orgão/Divisão: I/SEPLAG/GEDOC/CDOC                                                                              |                                             |

Responsável: MARIANA CRISTINA RODRIGUES GONCALVES VITORIA RESENDE Matrícula: 01371622

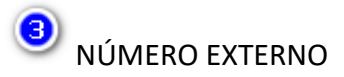

O campo Número Externo será utilizado caso o processo a ser cadastrado no Sicop seja proveniente de órgão que não pertença ao GDF. No campo Número Externo deverá ser informado o número do processo, conforme definido pelo órgão de origem.

A informação do número externo auxilia a consulta e a recuperação de informações.

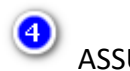

ASSUNTO

No campo Assunto deve ser informado o tema principal do processo. No Sicop, os assuntos são previamente definidos, portanto, deverá ser preenchido de acordo com os assuntos disponibilizados no sistema.

# S ASSUNTO SECUNDÁRIO

O campo Assunto Secundário deverá ser preenchido com informações que complementem ou especifiquem o assunto principal do processo. Esse campo é de livre preenchimento e deve ser utilizado para detalhar informações e auxiliar na busca posterior.

A tabela de assuntos e respectiva atualização são de responsabilidade da Unidade Central de Gestão.

Havendo dificuldades para localizar ou havendo necessidade de criar novo assunto, a Unidade Setorial de Gestão deverá encaminhar a solicitação por meio do endereço: <u>http://sicop.df.gov.br/suporte.</u>

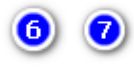

INTERESSADO e CPF/CNPJ

O campo interessado deverá ser preenchido com o nome da pessoa física ou jurídica, pública ou privada, que se beneficia ou sofre a ação de que trata o processo.

O nome do interessado deve ser registrado por completo, sem abreviações ou cognomes (apelidos).

Quando houver mais de um interessado, deve-se informar o nome do primeiro interessado citado no documento e acrescer a expressão "e outro(s)".

Caso o interessado ainda não esteja cadastrado no Sicop, uma mensagem de alerta será emitida:

#### INTERESSADO NÃO ENCONTRADO! CADASTRAR NOVO INTERESSADO?

| ОК | Cancelar |
|----|----------|
|    |          |

Ao clicar no botão OK, será aberta a tela CADASTRAR INTERESSADO. O sistema carregará automaticamente o campo NOME com o interessado digitado na tela PROCESSO.

| Cadastrar Interessado |                |             |
|-----------------------|----------------|-------------|
| Nome:                 | FULANO DE TALL |             |
| CPF/CNPJ:             |                |             |
|                       |                | ✓ Cadastrar |

O preenchimento do campo CPF/CNPJ é facultativo, mas muito útil para individualizar os interessados, sobretudo os homônimos.

# QUANTIDADE DE FOLHAS

8

O campo QUANTIDADE DE FOLHAS deve ser preenchido com a informação constante do carimbo CONFERIDO, que consta na primeira folha do processo, conforme exemplo abaixo:

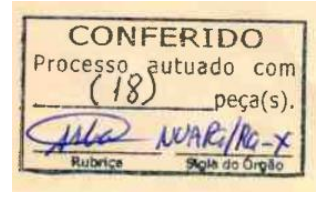

Este carimbo evidencia a quantidade de folhas que foram encaminhadas para autuação do processo.

Caso se trate de processo proveniente de órgão externo, este campo será preenchido com a quantidade de folhas que o processo tinha no momento do ingresso e autuação no GDF.

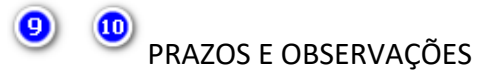

Os campos PRAZO e OBSERVAÇÕES São facultativos e devem ser preenchidos de acordo com a conveniência do usuário.

O sistema não controla o prazo. O campo é apenas informativo e deve ser atualizado a critério do usuário.

# CADASTRAMENTO DE PROCESSO COM NUMERAÇÃO DUPLICADA

A duplicidade de processos ocorre quando, por falha, dois ou mais processos possuem exatamente o mesmo número. Nesses casos, o interessado e o assunto são diferentes.

As orientações para cadastramento de processos com numeração duplicada podem ser encontradas no item 2 do Boas práticas para instrução de processos físicos após a implantação do Sistema Eletrônico de Informações (SEI).

# CADASTRAMENTO DE PROCESSO AUTUADO ANTERIORMENTE AO ANO DE 1960

É possível também que o usuário se depare com algum processo físico autuado anteriormente ao ano de 1960.

Contudo, o Sicop não permite registros anteriores a 1960, assim, o processo físico autuado anteriormente a esse ano deve ser cadastrado com numeração informada, no SEI.

As orientações para essa situação encontram-se descritas no item 3 do Boas práticas para instrução de processos físicos após a implantação do Sistema Eletrônico de Informações (SEI).

# CADASTRAMENTO DE PROCESSO AUTUADO COM FAIXA NUMÉRICA

Os processos físicos anteriores a 1983 eram identificados por faixas numéricas e não apresentavam os dígitos correspondentes ao código de formação e identificação de processos. Para que esses processos sejam cadastrados no Sicop, entretanto, é indispensável o preenchimento desse campo.

Assim, o registro do processo deverá ser realizado utilizando o código de formação e identificação de processos do órgão ou entidade que está de posse do processo no momento do cadastro, seguido do número, conforme a faixa numérica, e ano do processo.

Essa regra ressalta a necessidade de pesquisar o número do processo a ser cadastrado para confirmar se ele não consta no sistema vinculado a outro código de autuação. Essa operação deve ser feita na tela Pesquisa Avançada, preenchendo-se apenas os campos Número e Ano, conforme apresentado abaixo:

| ano Pesquisar por Da estar Historico | os Geralis |  |
|--------------------------------------|------------|--|
| erência de Processos                 |            |  |
| Numero Numero                        |            |  |
| messa i Ano                          |            |  |
| ansferência Data                     |            |  |
| rgão Número Edem                     |            |  |
| asunto Assunto Princip               | • •        |  |
| correção de Processos                | • • •      |  |
| Ajuda , interessado                  |            |  |
| CPFICNPJ                             |            |  |
| Pesquisar por Tra                    | ntação     |  |
| Descrição Órg                        | • •        |  |
| Descrição Divis                      |            |  |
| Data Tramitaçã                       | · •        |  |
| Matricula                            |            |  |
| Osservação                           | • •        |  |

O sistema exibirá o resultado de todos os processos cadastrados com o número e ano informados, independentemente de código de autuação. Cabe ao usuário analisar se algum dos registros corresponde ao processo físico pesquisado.

Antes do cadastro, pesquise, no sistema, se o processo já se encontra cadastrado com outro código de autuação.

Poderá ocorrer casos em que a data de autuação não esteja evidenciada no carimbo que contenha o número atribuído ao processo por faixa numérica. Sendo assim, no Sicop, deverá ser registrada a data que constar no primeiro documento que compõe o processo físico.

Outras orientações para cadastramento de processo físico com numeração por faixas numéricas podem ser encontradas no item 4 do Boas práticas para instrução de processos físicos após a implantação do Sistema Eletrônico de Informações (SEI).

# CORREÇÃO DE REGISTROS DE PROCESSOS

Para a correção de eventuais erros nos dados do processo cadastrados no Sistema, devese selecionar a opção Processo, no menu Gerência de Processos, informar o número do processo a ser corrigido e acionar a tecla TAB do teclado.

| OSICOP<br>ISTEMA INTEGRADO DE<br>CONTROLE DE PROCESSOS | Conectado como:                  | A Mariana Cristina Rodrigues Goncalves Vitoria Resende | - SEEC/SEGEA/SUAG/COGED/DINOT |
|--------------------------------------------------------|----------------------------------|--------------------------------------------------------|-------------------------------|
| 🕈 Início                                               | Processo                         |                                                        |                               |
| L Gerência de Usuários                                 | 🔲 Etiqueta 🔹 🗶 Excluir           |                                                        | 🗶 Limpar Tela                 |
| Usuário                                                | Dados Gerais                     |                                                        |                               |
| 🖆 Gerência de Processos                                | úmero: 0040 _ 777777 / 2018 - si | EEC                                                    |                               |
| Processo                                               |                                  |                                                        |                               |
| Relatórios                                             |                                  |                                                        |                               |
| Divisão                                                |                                  |                                                        |                               |
| Pesquisa Avançada                                      |                                  |                                                        |                               |
| Correção de Processos Novol                            |                                  |                                                        |                               |
| Ajuda 🕨                                                |                                  |                                                        |                               |
| Sair                                                   |                                  |                                                        |                               |
|                                                        |                                  |                                                        |                               |
|                                                        |                                  |                                                        | Governo do Distrito Feder     |
|                                                        |                                  |                                                        |                               |

O sistema exibirá a tela PROCESSO com todos os dados do processo preenchidos. Para efetuar as correções necessárias deve-se clicar no botão EDITAR:

| Processo                                                                          |               |  |  |  |
|-----------------------------------------------------------------------------------|---------------|--|--|--|
| C Editar Etiqueta -                                                               | 🗙 Limpar Tela |  |  |  |
| Dados Gerais                                                                      |               |  |  |  |
| lúmero: 0040 - 777777 / 2018 - SEEC                                               |               |  |  |  |
| Data de Autuação: 22/05/2018 Nº Externo: /                                        |               |  |  |  |
| Assunto: ABANDONO CARGO                                                           |               |  |  |  |
| Assuntos Secundários: TESTE                                                       |               |  |  |  |
| nteressado: FULANO DE TAL                                                         |               |  |  |  |
| JPF/CNPJ:                                                                         |               |  |  |  |
| Quantidade de folhas: 1                                                           |               |  |  |  |
| Responsável pelo cadastramento:                                                   |               |  |  |  |
| SEEC - MARIANA CRISTINA RODRIGUES GONCALVES VITORIA RESENDE / Matricula: 01371622 |               |  |  |  |
| Última Localização                                                                |               |  |  |  |
| Orgão/Divisão: SEEC/SEGEA/SUAG/COGED/DINOT NO DIA 10/07/2020 ÀS 14:38 HORAS       |               |  |  |  |

Responsável: SEEC - MARIANA CRISTINA RODRIGUES GONCALVES VITORIA RESENDE Matrícula: 01371622 Observações:

Importa ressaltar que as alterações efetuadas nesta tela devem refletir as informações constantes no processo que o usuário tem em mãos. Antes de efetuar a edição dos dados cadastrados no sistema, é necessário certificar que não se trata de processo duplicado. Para isso, o histórico de tramitação deve ser conferido para certificar a correlação entre o assunto tratado no processo e as respectivas unidades em que o processo tramitou.

Ao clicar no botão EDITAR, o sistema abre uma nova tela, automaticamente preenchida com os dados atuais do processo e possibilita a edição.

| Editar Processo 🕱            |              |  |  |  |
|------------------------------|--------------|--|--|--|
| Data de autuação: 18/05/2018 |              |  |  |  |
| Assunto: AQUISICAO MATER     | IAL          |  |  |  |
| Assunto Secundário:          |              |  |  |  |
| Interessado: FULANO DE TAI   | -            |  |  |  |
| Quantidade de folhas: 1      |              |  |  |  |
| Salvar Cancelar              | Interessados |  |  |  |

São 5 os campos passíveis de edição: data de autuação, assunto, assunto secundário, interessado e quantidade de folhas. Após efetuar todas as correções pertinentes, devese clicar no botão Salvar.

Para incluir novo interessado ou alterar seu CPF/CPNJ, é necessário clicar no botão

O sistema abrirá a tela CADASTRAR INTERESSADO. O preenchimento do campo CPF/CNPJ é facultativo, mas muito útil para individualizar os interessados, sobretudo os homônimos. Após

| preenchimento, deve-se clicar no botão | Cadastrar para concluir a operação. |
|----------------------------------------|-------------------------------------|
|----------------------------------------|-------------------------------------|

| Cadastrar I | nteressado  |  |
|-------------|-------------|--|
| Nome:       | [           |  |
| CPF/CNPJ:   |             |  |
|             | ✓ Cadastrar |  |

O nível de acesso para a correção de eventuais erros nos dados do processo cadastrados no Sistema será concedido ao chefe da Unidade Setorial de Gestão de cada órgão, ou servidor por ele indicado, após realização de treinamento e assinatura de termo de responsabilidade. Em caso de dúvidas consulte a Unidade Central de Gestão.

#### GERENCIAMENTO DE USUÁRIOS

O menu GERÊNCIA DE USUÁRIOS permite o cadastro, a atribuição de níveis de acesso e a atualização dos dados cadastrais dos usuários de cada órgão e pode ser acessado na tela de menus.

| SICOP<br>SISTEMA INTEGRADO DE<br>COMINOLE DE PROCESSOS | Conectado como: 💄 Mariana Cristina Rodrigues Goncalves Vitoria Reser   | nde - VSEPLA | G/GEDOC/CDOC               |
|--------------------------------------------------------|------------------------------------------------------------------------|--------------|----------------------------|
| Início                                                 | Processos na Divisão Últimas remessas geradas em - I/SEPLAG/GEDOC/CDOC |              | Acesso Rápi                |
| Usuário                                                | Processos na divisão (0)                                               |              | BUSCA<br>AVANÇADA          |
| 🖀 Gerência de Processos                                | Mostrar 10 V Procurar                                                  |              | C                          |
| Processo                                               | Processo 🔺 Data 💠 Assunto 💠 Responsável 🂠 Dia                          | is 🕴         | HISTÓRICO DE<br>TRAMITAÇÃO |
| Remessa >                                              | NENHUM REGISTRO CORRESPONDENTE AO CRITÉRIO ENCONTRADO                  |              |                            |
| Divisão                                                | Exibindo 0 a 0 de 0 registros - Próximo - Próximo -                    |              | GERAR<br>REMESSA           |
| Pesquisa Avançada<br>Correção de Processos Novol       |                                                                        |              |                            |
| Ajuda 🕨                                                |                                                                        |              |                            |
| Sair                                                   |                                                                        |              | RELATÓRIO DE<br>PROCESSOS  |

# CADASTRAMENTO DE USUÁRIOS

Para realizar o cadastramento de usuários deve-se acessar na tela de menus, a opção Usuário, no menu Gerência de Usuários:

| L Gerência de Usuários |  |
|------------------------|--|
| Usuário                |  |

Ao clicar na opção Usuário, a tela CADASTRO DE Usuário será exibida e os campos apresentados devem ser adequadamente preenchidos:

| Cadastro d   | e Usuário             |                             |
|--------------|-----------------------|-----------------------------|
| Salvar 🛛     | Pesquisar Usuário     | 🗙 Limpar Tela               |
| Login:       | 1                     | Matrícula:                  |
| Nome:        |                       | Perfil: Selecionar o Perfil |
| Órgão: 410   | 3                     | Alterar senha imediatamente |
| Divisão: Sel | ecionar a Divisão 🔹 🔹 | (9)                         |

Antes de cadastrar um usuário, deve-se pesquisar se o mesmo já não se encontra cadastrado.

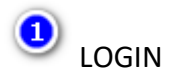

Nesse campo deve ser informado o login que identificará o usuário no sistema.

É necessário encontrar um login que caracterize o usuário e que ainda não tenha sido cadastrado no sistema.

O login deve ser estabelecido a partir do nome do usuário. Em geral, é formado combinando-se o primeiro nome do usuário com as letras iniciais dos sobrenomes.

Caso esta combinação não seja possível, deve-se realizar a melhor opção, de modo a evitar logins que produzam cacofonia, duplo sentido ou que causem algum constrangimento quando de sua pronúncia.

O campo login possui até 14 caracteres e nele não devem ser incluídos números nem símbolos.

Caso o login definido já esteja cadastrado no sistema, uma mensagem de alerta será apresentada e outro login deverá ser inserido.

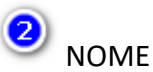

Nesse campo, deve ser informado o nome completo do usuário, sem abreviação ou omissão de sobrenomes.

A abreviação de sobrenomes será utilizada quando a quantidade de caracteres disponibilizada pelo sistema não for suficiente para cadastramento do nome completo. O último sobrenome não deve ser abreviado.

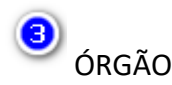

Nesse campo, o sistema exibirá, automaticamente, o código de formação e identificação de processos correspondente ao órgão de lotação do servidor.

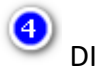

DIVISÃO

A divisão em que o servidor está lotado deve ser selecionada nesse campo. É composta por siglas na ordem hierárquica da maior para a menor unidade.

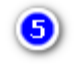

MATRÍCULA

A matrícula do usuário deve ser informada nesse campo.

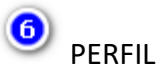

O perfil do usuário deve ser selecionado nesse campo. É possível atribuir os seguintes níveis de acesso ao sistema:

Nível 1: permite ao usuário realizar consultas aos processos.

Nível 2: permite ao usuário realizar trâmites e consultas de processos.

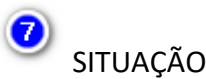

O campo situação deve ser selecionado de acordo com a solicitação feita. Caso seja de inclusão do usuário, marcar a opção <sup>O Ativo</sup>. Caso a solicitação seja de inativação, marcar a opção <sup>O Inativo</sup>.

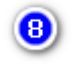

# ALTRAR SENHA IMEDIATAMENTE

Ao selecionar a opção <sup>Alterar senha imediatamente</sup>, o sistema obrigará o usuário, quando do acesso, a modificar a senha.

### ATUALIZAÇÃO DE CADASTRO DE USUÁRIO

Sempre que houver mudança de lotação, exoneração ou ausências legais do usuário, seu cadastrado deve ser atualizado. Para tanto, deve-se acessar na tela de menus, a opção Usuário, no menu Gerência de Usuários:

| SICOP<br>SISTEMA INTEGRADO DE<br>CONTROLE DE PROCESSOS       | Conectado como: 💄 Mariana Cristina Rodrigues Goncalves Vitoria Resende - VSE                                                                           | PLAG/GEDOC/CDOC -         |
|--------------------------------------------------------------|----------------------------------------------------------------------------------------------------|---------------------------|
| <ul> <li>♠ Início</li> <li>L Gerência de Usuários</li> </ul> | Processos na Divisão Últimas remessas geradas em - I/SEPLAG/GEDOC/CDOC                                                                                 | Acesso Rápido             |
| Usuário                                                      | Processos na divisão (0) Mostrar 10  Procurar                                                                                                    |                           |
| Processo<br>Remessa<br>Relatórios<br>Divisão                 | Processo     Data     Assunto     Responsável     Dias       NENHUM REGISTRO CORRESPONDENTE AO CRITÉRIO ENCONTRADO       Exibindo 0 a 0 de 0 registros | GERAR<br>REMESSA          |
| Pesquisa Avançada<br>Correção de Processos Novol             |                                                                                                    | PROCESSOS                 |
| Sair                                                         |                                                                                                    | RELATÓRIO DE<br>PROCESSOS |

A tela CADASTRO DE USUÁRIOS será exibida. Nela deve ser informado o login do servidor. Ao clicar na tecla TAB do teclado, os dados serão exibidos.

| Cadastro de Usuário             | 🗙 Limpar Tela                                            |
|---------------------------------|----------------------------------------------------------|
| Login: MARIANAC                 | Matrícula:                                               |
| Nome:                           | Perfil: Selecionar o Perfil    Situação: Ativo O Inativo |
| Órgão: 410                      | Alterar senha imediatamente                              |
| Divisão: Selecionar a Divisão 🔻 |                                                          |

Após a atualização das informações constantes nos campos, o botão **Salvar Edição** deve ser acionado.

| Cadastr   | o de Usuário                               |            |                             |               |
|-----------|--------------------------------------------|------------|-----------------------------|---------------|
| Salvar Ed | ição 🔒 Resetar Senha 🔍 🔍 Pesquisar Usuário |            |                             | 🗙 Limpar Tela |
| Login:    | FULANO                                     | Matrícula: | 00123456                    |               |
| Nome:     | FULANO DE TAL                              | Perfil:    | NIVEL 2 *                   |               |
| Órgão:    | 40 SEEC                                    | situaçao:  | Alterar senha imediatamente |               |
| Divisão:  | SEGEA/SUAG/COGED/D *                       |            |                             |               |

Caso os dados tenham sido preenchidos incorretamente, o botão Limpar Tela poderá ser acionado para que todas as informações registradas na tela sejam apagadas.

Caso haja necessidade de resetar a senha do usuário, o botão Resetar Senha deverá ser acionado e o sistema emitirá uma mensagem de alerta:

| Deseja resetar a seni | ha do usuário? |
|-----------------------|----------------|
| ОК                    | Cancelar       |

Ao clicar no botão OK, a senha do usuário corresponderá às 6 primeiras letras do login a ele atribuído. É necessário que a opção <sup>Atterar senha imediatamente</sup> seja selecionada para que o usuário modifique a senha logo no primeiro acesso ao sistema.

#### PESQUISAR USUÁRIO

Para pesquisar se um usuário é cadastrado no sistema, deve-se acessar na tela de menus, a opção Usuário, no menu Gerência de Usuários:

|                                                              | Conectado como: 🎩 Mariana Cristina Rodrigues Goncalves Vitoria R                                                                                                    | esende - VSEPLA | G/GEDOC/CDOC -            |
|--------------------------------------------------------------|----------------------------------------------------------------------------------------------------|-----------------|---------------------------|
| <ul> <li>♠ Início</li> <li>▲ Gerência de Usuários</li> </ul> | Processos na Divisão Últimas remessas geradas em - I/SEPLAG/GEDOC/CDOC                                                                                               |                 | Acesso Rápido             |
| Usuário                                                      | Processos na divisão (0)<br>Mostrar 10 V Procurar                                                                                                    |                 | BUSCA                     |
| Processo<br>Remessa                                          | Processo         Data         \$\$\$\$ Assunto         \$\$\$ Responsável         \$\$\$\$\$\$\$\$\$           NENHUM REGISTRO CORRESPONDENTE AO CRITÉRIO ENCONTRADO | Dias 🔶          | HISTÓRICODE               |
| Divisão<br>Pesquisa Avançada<br>Correção de Processos Novol  | Exibindo 0 a 0 de 0 registros ← Anterior Próximo →                                                                                                    |                 | GERAR<br>REMESSA          |
| Ajuda >                                                      |                                                                                                    |                 | RELATÓRIO DE<br>PROCESSOS |

A tela CADASTRO DE USUÁRIOS será exibida. Nela deverá ser selecionado o botão PESQUISAR USUÁRIO:

| Cadastro de Us        | uário      |                               |
|-----------------------|------------|-------------------------------|
| Salvar Q Pesquis      | ar Usuário | 🗙 Limpar Tela                 |
| Login:                |            | Matricula:                    |
| Nome:                 |            | Perfil: Selecionar o Perfil V |
| Órgão: 410            |            | Alterar senha imediatamente   |
| Divisão: Selecionar a | Divisão 🔻  |                               |

## O sistema exibirá a tela Selecionar Usuário:

| Selec      | ionar Usuário     | х |
|------------|-------------------|---|
| Login:     | = ¥               |   |
| Nome:      | = V               |   |
| Órgão:     | =                 |   |
| Matrícula: | = 🗸               |   |
| Situação:  | O Ativo O Inativo |   |
|            | Buscar Fecha      | r |

Antes de preencher os campos com as informações a serem pesquisadas, é necessário selecionar alguma das opções constantes nos combos representados pelo ícone:

E Seguintes opções serão apresentadas:

| Símbolo | Finalidade                                                                                          |
|---------|----------------------------------------------------------------------------------------------------|
| =       | O sistema exibirá os resultados que correspondem exatamente ao parâmetro digitado.                  |
| >       | O sistema exibirá todos os resultados com valores maiores que aquele digitado como<br>parâmetro.    |
| >=      | O sistema exibirá todos os resultados com valores maiores ou iguais àquele digitado como parâmetro. |
| <       | O sistema exibirá todos os resultados com valores menores que aquele digitado como<br>parâmetro.    |
| <=      | O sistema exibirá todos os resultados com valores menores ou iguais àquele digitado como parâmetro. |
| <>      | O sistema exibirá os resultados que se encontram entre os dois parâmetros digitados.                |

| Símbolo | Finalidade                                                                                                    |
|---------|----------------------------------------------------------------------------------------------------|
| =       | O sistema exibirá os resultados que correspondem exatamente ao parâmetro digitado. (Inclusive a ausência ou presença de acentuação.) |
| com     | O sistema exibirá os resultados que contém o parâmetro digitado.                                                                     |
| <u></u> |                                                                                                    |

Com os campos devidamente preenchidos, é necessário clicar no botão Buscar para que a pesquisa seja realizada. Caso os dados tenham sido incorretamente preenchidos, o botão Limpar Tela poderá ser acionado para que todas as informações registradas na tela sejam apagadas e a pesquisa possa ser refeita.

O resultado da pesquisa será exibido em uma nova tela denominada Resultado.

| lostrar 10 V Procurar            |                  |           |            |          |                    | ir 📃                     |              |                     |           |   |  |
|----------------------------------|------------------|-----------|------------|----------|--------------------|--------------------------|--------------|---------------------|-----------|---|--|
| Login 🔻                          | Nome             | Matrícula | Nível 🍦    | Situação | Código do<br>Órgão | Órgão/Divisão            | Adic<br>Form | ionar no<br>nulario | ≑<br>Ex   |   |  |
| FULANO                           | FULANO DE<br>TAL | 00123456  | NIVEL<br>2 | ATIVO    | 40                 | SEEC/SEGEA/SUA<br>/DINOT | +            |                     |           | × |  |
| Exibindo de 1 a 1 de 1 registros |                  |           |            |          |                    |                          |              | 1                   | Próximo → |   |  |

O sistema possibilita mostrar 10, 25, 50 ou até 100 usuários por meio do campo Mostrar 10 . É possível procurar um usuário específico por meio do campo Procurar , o que é útil quando a pesquisa retorna uma quantidade expressiva de usuários.

A quantidade de registros exibidos por página em relação à quantidade total de registros encontrados na pesquisa, também são apresentados: Exibindo de 1 a 1 de 1 registros .

Pode-se, ainda, navegar pelas páginas de resultados clicando nos números ou nas setas:

← Anterior 1 Próximo →

Para refazer a pesquisa, o botão Nova Busca deve ser acionado.

#### ATENDIMENTO ÀS DEMANDAS DAS UNIDADES SETORIAIS DE GESTÃO

O atendimento das demandas referentes às solicitações de atualização de estrutura administrativa no Sicop e ao cadastro de perfil de acesso dos usuários responsáveis pelas Unidades Setoriais de Gestão, liberados após treinamento e assinatura de Termo de Responsabilidade, é feito por meio da abertura de chamados, pela Intranet (rede

Está com dificuldades de acesso? Clique aqui e abra um chamado no Sistema de Suporte ao SICOP WEB!

pela

GDFNET), na página inicial do sistema, ícone: Unidade Central de Gestão.

Os chamados podem ser utilizados para sanar dúvidas e relatar erros quanto ao funcionamento do sistema.

Os chamados também podem ser abertos pela Intranet (rede GDFNET), diretamente no sistema eletrônico, disponibilizado no endereço <u>http://sicop.df.gov.br/suporte</u>.

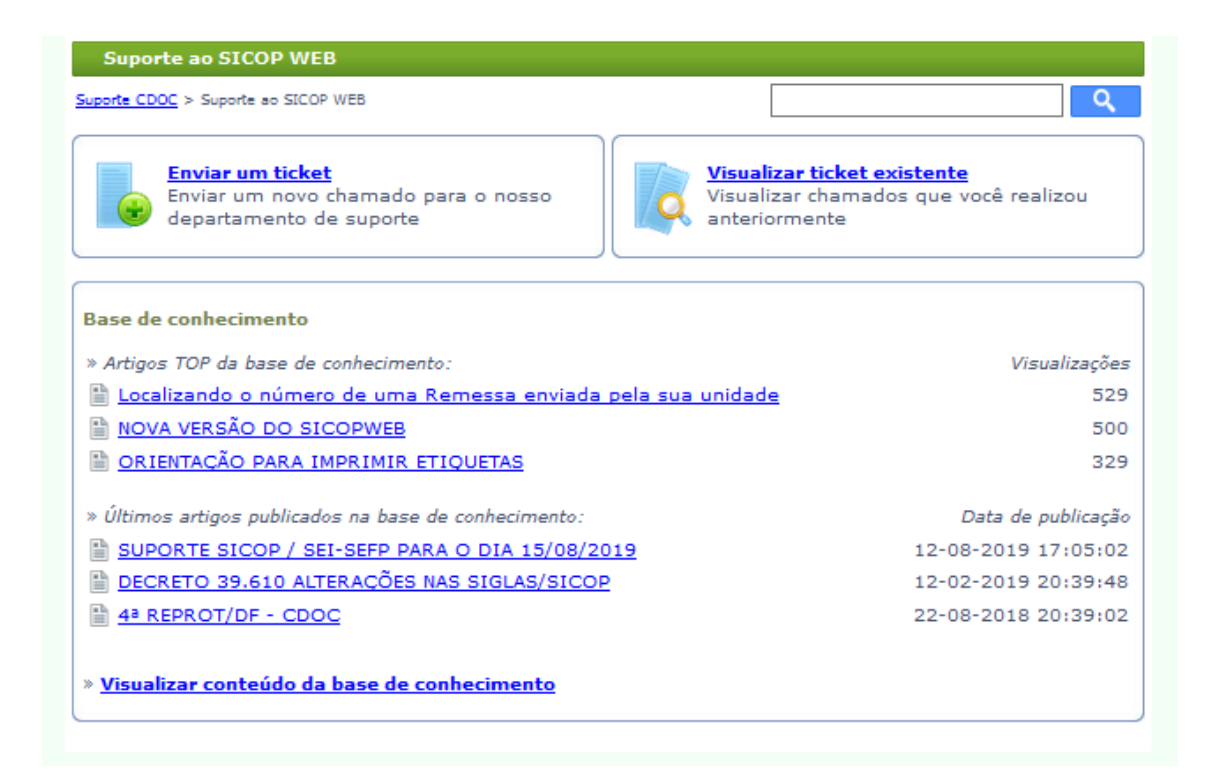

Ou ainda, por meio da AJUDA no Menu GERÊNCIA DE PROCESSOS.

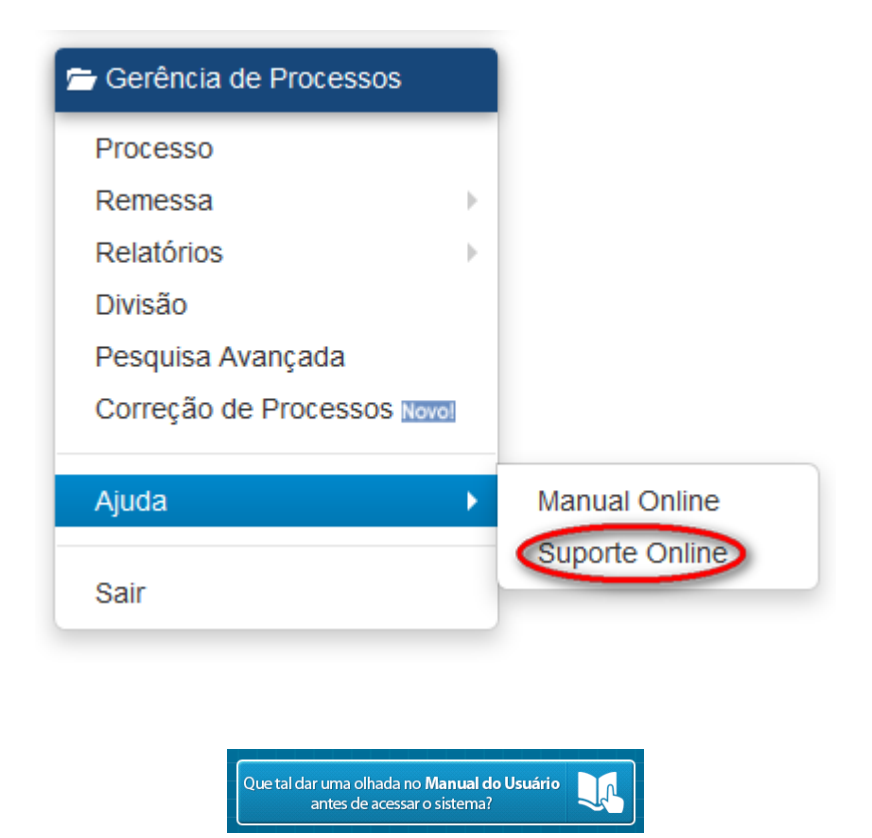

O manual do usuário do sistema está aqui disponibilizado na íntegra.

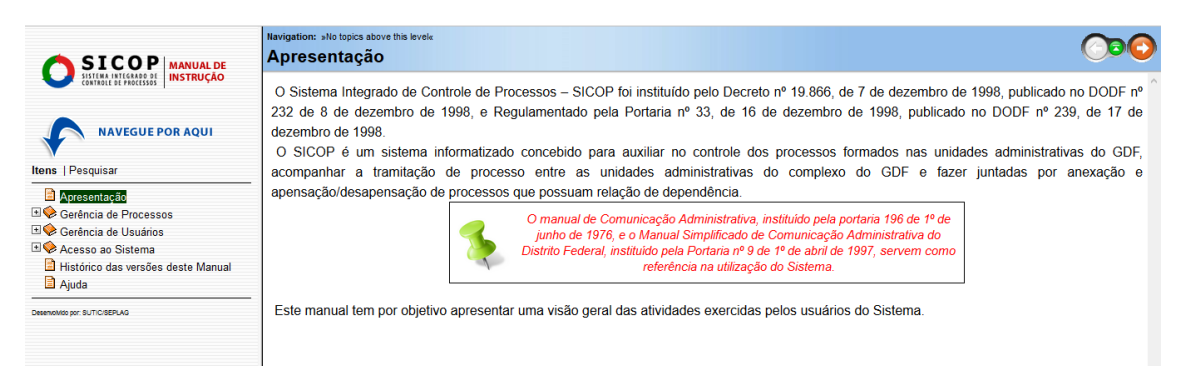